# PC-Axis 2003

# Priručnik za korisnike

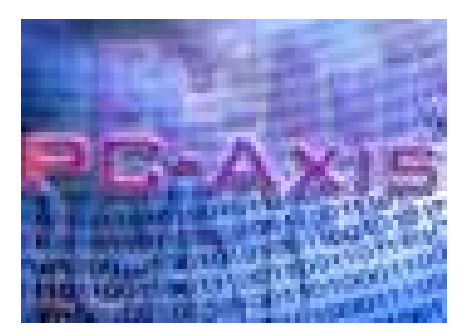

## Sadržaj

| Nekoliko informacija o PC-Axisu i njegovim funkcijama pomoći2 |
|---------------------------------------------------------------|
| Opis funkcija na alatnoj traci                                |
| Otvaranje baze podataka u PC-Axisu4                           |
| Izrada tablice u PC-Axisu5                                    |
| Spremanje tablice                                             |
| Uređivanje tablice u PC-Axisu9                                |
| Jednostavni izračuni korištenjem PC-Axisa10                   |
| Ažuriranje tablica13                                          |
| Izrada grafova u PC-Axisu                                     |
| PX-Map – prikaz statistike u obliku tematskog zemljovida15    |
| Napredne funkcije u PC-Axisu                                  |
| Veličina tablice                                              |
| Klasifikacije                                                 |
| Kreiranje klasifikacija iz postojećeg seta vrijednosti        |
| Kreiranje klasifikacija iz novog seta vrijednosti             |
| Što nije u redu?                                              |

### Nekoliko informacija o PC-Axisu i njegovim funkcijama pomoći

Dobro je znati nekoliko stvari prije početka korištenja PC-Axisa. Ako dođete mišem na neku funkciju alatne trake, u malenom žutom okviru dobit ćete informaciju o svrsi funkcije.

| PC-A     | KIS       |       |                                       |   |   |   |     |     |   |   |          |  |
|----------|-----------|-------|---------------------------------------|---|---|---|-----|-----|---|---|----------|--|
| Datoteka | Pogled    | Pomoć |                                       |   |   |   |     |     |   |   |          |  |
| *        | -\$- I E  | 692   | i i i i i i i i i i i i i i i i i i i | Σ | % | ‰ | + - | - × | + | • | <b>?</b> |  |
| Otvori l | oazu poda | itaka |                                       |   |   |   |     |     |   |   |          |  |
|          |           |       |                                       |   |   |   |     |     |   |   |          |  |
|          |           |       |                                       |   |   |   |     |     |   |   |          |  |
|          |           |       |                                       |   |   |   |     |     |   |   |          |  |
|          |           |       |                                       |   |   |   |     |     |   |   |          |  |
|          |           |       |                                       |   |   |   |     |     |   |   |          |  |
|          |           |       |                                       |   |   |   |     |     |   |   |          |  |
|          |           |       |                                       |   |   |   |     |     |   |   |          |  |
|          |           |       |                                       |   |   |   |     |     |   |   |          |  |
|          |           |       |                                       |   |   |   |     |     |   |   |          |  |
|          |           |       |                                       |   |   |   |     |     |   |   |          |  |
|          |           |       |                                       |   |   |   |     |     |   |   |          |  |
|          |           |       |                                       |   |   |   |     |     |   |   |          |  |
|          |           |       |                                       |   |   |   |     |     |   |   |          |  |
|          |           |       |                                       |   |   |   |     |     |   |   |          |  |
|          |           |       |                                       |   |   |   |     |     |   |   |          |  |
|          |           |       |                                       |   |   |   |     |     |   |   |          |  |
|          |           |       |                                       |   |   |   |     |     |   |   |          |  |

Slika 1

Ako vam je potrebno više pomoći, kliknite na funkciju Pomoć. Nalazi se na krajnjoj desnoj poziciji alatne trake. Na taj način otvara se pomoć za izbornike, naredbe i način rada u PC-Axisu. Pritisnite tipku F1 da bi dobili konkretnu pomoć bez obzira na to gdje ste u PC-Axisu.

Slika 2

### Opis funkcija na alatnoj traci

| ê        | Otvori bazu podataka                        |
|----------|---------------------------------------------|
| *        | Napomena (fusnota)                          |
| ÷        | Odaberi nove vrijednosti                    |
|          | Spremi                                      |
| 8        | Ispis                                       |
| 2        | Poništi                                     |
|          | Kopiraj                                     |
| Ħ        | Pivot u smjeru kazaljke na satu             |
| <b>₩</b> | Pivot u smjeru obrnutom od kazaljke na satu |
| 臣        | Pivot bilo koja opcija                      |
| Σ        | Zbroj                                       |
| %        | Postotak                                    |
| ‰        | Promil                                      |
| +        | Dodaj                                       |
| -        | Oduzmi                                      |
| ×        | Pomnoži                                     |
| *        | Podijeli                                    |
|          | Više informacija                            |
|          | Grafovi                                     |
| ۲        | Mape                                        |
| ę        | Traži pomoć                                 |

### Otvaranje baze podataka u PC-Axisu

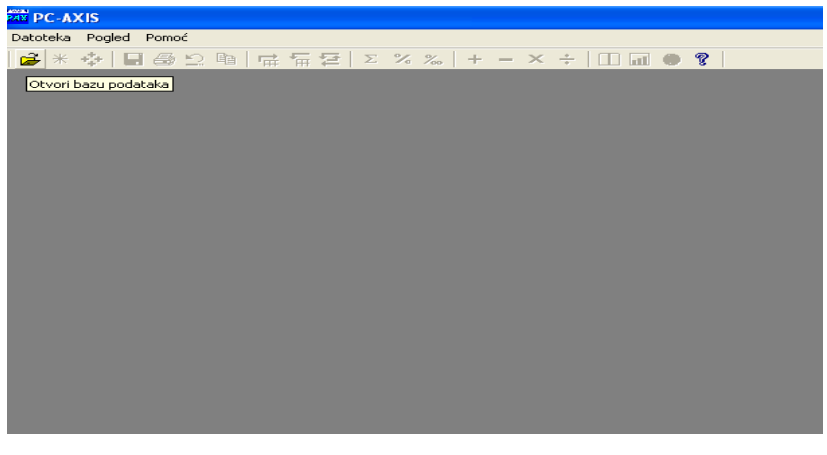

Slika 3

Postoji nekoliko načina za otvaranje baze podataka u PC-Axisu. Ako je program aktivan,

kliknite na izbornik Datoteka, Otvori bazu podataka ili kliknite na gumb i dobit ćete katalog koji sadrži tekuću bazu podataka ili tablicu. Na slici vidite da datoteke PC-Axisa imaju ekstenziju PX.

| PC-AXIS<br>stoteka Pogled Pomoć          | Z Z X X       + - × ÷       Image: Second Second Se | ina ukupno raspolož PP<br>ina ukupno raspolož PP<br>ina ukupno raspolož PP<br>is 11. upraj 2003.]<br>prema kategorijama PP<br>prema kategorijama PP<br>prija 2003.]<br>prija 2003.] | e datoteke<br>101010_DPC.px<br>101012_UP.px<br>101012_UP.px<br>101012_UPC.px<br>101013_UPC.px<br>101013_UPC.px<br>101014_UPC.px<br>101014_UPC.px<br>101014_UPC.px<br>1010105_UPC.px<br>1010105_UPC.px<br>1010106_ZUP.px | Datum<br>212 2003 11.1<br>112 2003 13.0<br>212 2003 131.1<br>112 2003 141<br>112 2003 14.1<br>112 2003 14.1<br>112 2003 14.1<br>212 2003 10.5<br>212 2003 10.1<br>212 2003 11.1<br>212 2003 11.1 | Velčin<br>46<br>17<br>58<br>22<br>33<br>40<br>23<br>34<br>11<br>38<br>13 |
|------------------------------------------|----------------------------------------------------------------------------------------------------|----------------------------------------------------------------------------------------------------|----------------------------------------------------------------------------------------------------|----------------------------------------------------------------------------------------------------|--------------------------------------------------------------------------|
| c:\PCAxis\Dətəbəse\PopisPoljoprivrede\PP | 010102_ZUP.px                                                                                                    | U redu                                                                                                    | Poništi                                                                                                    | [zmij                                                                                                    | eni klasifikaciju                                                        |

Slika 4

Kako biste se mogli koristiti funkcijom klasifikacija (vidi na kraju priručnika) morate postaviti pravi katalog klasifikacija koji pripada važećoj bazi podataka. Može se izmijeniti koristeći gumb Izmjeni klasifikaciju... na slici 4.

Kada želite odabrati novu tablicu samo kliknite na nju ili je označite koristeći semišem i nakon toga pritisnite ENTER.

Pretpostavimo da vas zanima Popis poljoprivrede – odaberite direktorij PopisPoljoprivrede, a zatim tablicu naziva Površina korištenoga poljoprivrednog i ostalog zemljišta po kategorijama. Vidi sliku 4.

### Izrada tablice u PC-Axisu

Sada treba odabrati vrijednosti za varijable, tj. odlučiti što će tablica sadržavati.

| 1.1.2.: Popis poljoprivrede 20                                                                                                    | 03.                                                                                                    |         |                                                                                                    |                                                                                                    | U redu                      |
|----------------------------------------------------------------------------------------------------|----------------------------------------------------------------------------------------------------|---------|----------------------------------------------------------------------------------------------------|----------------------------------------------------------------------------------------------------|-----------------------------|
|                                                                                                    |                                                                                                    |         |                                                                                                    |                                                                                                    | Poništi                     |
| Jedinica: ha                                                                                                    |                                                                                                    |         |                                                                                                    |                                                                                                    | Sve                         |
| Ukupni broj ćelija: 2860                                                                                                    | 1*                                                                                                    | 4* 13 = | 52                                                                                                    |                                                                                                    |                             |
|                                                                                                    |                                                                                                    |         |                                                                                                    |                                                                                                    | Z <u>b</u> roji             |
| Varijabla: ZEMLJIŠTA. Elimina                                                                                                    | acija nije dozvoljena                                                                                                    |         |                                                                                                    |                                                                                                    | Po <u>v</u> ećaj            |
| ŽUPANIJE 22                                                                                                    | POVRŠINA                                                                                                    | 10      | ZEMLJIŠTA                                                                                                    | 13                                                                                                 | <u>D</u> ugački tekstovi    |
| RH<br>Zagrebačka županija<br>Krapinsko-zagorska žup<br>Sisačko-moslavačka žup<br>Karlovačka županija<br>Varaždinska županija<br>Varaždinska županija<br>Virovitičko-križevačka<br>Bjelovarsko-bilogorska ž<br>Primorsko-goranska žup<br>Ličko-senjska županija<br>Virovitičko-podravska župa<br>Zadarska županija<br>Osječko-baranjska župa<br>Šibensko-kninska župa<br>Vikovarsko-srijemska ž | Ukupno<br>do 0,10 ha<br>0,11 - 0,50 ha<br>1,01 - 2,00 ha<br>2,01 - 3,00 ha<br>3,01 - 5,00 ha<br>5,01 - 10,00 ha<br>10,01 - 20,00 ha<br>više od 20,00 ha | Odabi   | Ukupno polio kivredn<br>Korišteno polioprivred<br>Korišteno polioprivred<br>Korišteno polioprivre<br>Korišteno polioprivre<br>Korišteno polioprivred<br>Korišteno polioprivred<br>Korišteno polioprivred<br>Korišteno polioprivred<br>Stalo zemljište, ukup<br>Ostalo zemljište, od to<br>ir vrijednosti: CTRL + | o zem<br>no zer<br>No zer<br>Kliknite<br>svih vrije<br>no zer<br>no zer<br>no, ha<br>ga net<br>miš | ovdje za odabir<br>ednosti. |

Slika 5

#### Izbor vrijednosti

Ako se odlučite za sve vrijednosti varijable, kliknite na ime varijable u text boxu. Ako želite samo neke vrijednosti, pritisnite CTRL i u isto vrijeme lijevu tipku miša na odgovarajućim vrijednostima. Tada će samo te odabrane vrijednosti biti u tablici.

#### Izbor svih vrijednosti

Ako želite odabrati sve varijable sa svim njihovim vrijednostima, samo kliknite na gumb Sve.

#### Klasifikacije

Sve varijable mogu se grupirati u klasifikacije. To treba učiniti prije odabira svih varijabli s gumbom Sve.

Klasifikacije možete koristiti ako imate tablicu s više detalja nego što želite, na primjer, možete prikazati stanovništvo po dobnim skupinama umjesto po godinama.

Kada ste završili s odabirom, kliknite na gumb U redu i tablica će se pojaviti na ekranu.

Ako imate vrlo dugačke tekstove za vrijednosti varijable, u novoj verziji PC-Axisa (2003) postoji alternativni izbor. Kliknite na gumb Dugački tekstovi.

| ► c: \PCAxis\Database\PopisPoljoprivrede\PP010102_ZUP. px                                                                                                    |                  |
|----------------------------------------------------------------------------------------------------|------------------|
| 1.1.2.: Popis poljoprivrede 2003.                                                                                                    | U redu           |
|                                                                                                    | Poništi          |
| Jedinica: ha                                                                                                    | Sve              |
| Ukupni broj ćelija: 2860                                                                                                    | Sve za varijablu |
| Varijabla: ZEMLJIŠTA. Eliminacija nije dozvoljena                                                                                                    | Z <u>b</u> roji  |
| ŽUPANIJE (Odabrano 0 od 22)       POVRŠINA (Odabrano 0 od 10)       ZEMLJIŠTA (Odabrano         Ukupno poljoprivredno zemljište, ha         Korišteno poljoprivredno zemljište, oranice i vrtovi, ha         Korišteno poljoprivredno zemljište, povrtnjaci, ha         Korišteno poljoprivredno zemljište, pašnjaci, ha         Korišteno poljoprivredno zemljište, pašnjaci, ha         Korišteno poljoprivredno zemljište, vorjaci ukupno, ha         Korišteno poljoprivredno zemljište, vinogradi ukupno, ha         Korišteno poljoprivredno zemljište, vinogradi ukupno, ha         Korišteno poljoprivredno zemljište, vinogradi ukupno, ha         Korišteno poljoprivredno zemljište, vasadnici i košaračka vrba i dr., ha         Ostalo zemljište, od toga neobrađeno poljoprivredno zemljište, ha         Ostalo zemljište, od toga šumsko zemljište, ha | o 0 od 13)       |
| 🧮 Koristite ovaj predložak (default)                                                                                                    |                  |

Ako označite opciju Koristite ovaj predložak (default), jedini način da se vratite na originalan izgled je preko izbornika Pogled, Napredno, Informacije, gdje odaberete opciju Prikaži odabrane vrijednosti u prikazu s malim listama (listbox). U oba slučaja tablica će se pojaviti na ekranu.

| PAN D | C.AXIS - [c-\DCAvis\Database\DonisDolion    | rivrode\PP010102 7     | /IID nv1                     |                           |                          |                          |                           |
|-------|---------------------------------------------|------------------------|------------------------------|---------------------------|--------------------------|--------------------------|---------------------------|
| TT r  | atoteka Uredi Izračunaj Pogled Prozor Pog   | of                     | or the                       |                           |                          |                          |                           |
| 2     | **                                          | <b>% % ± - X</b>       | 1 I I I A Ø                  |                           |                          |                          |                           |
|       |                                             | R R                    |                              | D                         | F                        | F                        | 6                         |
| 1     | 1.1.2. Površina korištenoga poljoprivrednog | i ostalog zemljišta po | <u> </u>                     | 0                         | L                        |                          | u                         |
| 2     | kategorijama (1. lipnja 2003.)              |                        |                              |                           |                          |                          |                           |
| 3     |                                             | Ukupno poljoprivredno  | Korišteno poljoprivredno     | Korišteno poljoprivredno  | Korišteno poljoprivredno | Korišteno poljoprivredno | Korišteno poljoprivredno  |
| 4     |                                             | zemljište, ha          | zemljište, oranice i vrtovi, | zemljište, povrtnjaci, ha | zemljište, livade, ha    | zemljište, pašnjaci, ha  | zemljište, voćnjaci ukupr |
| 5     |                                             |                        | ha                           |                           |                          |                          |                           |
| 6     | BH                                          |                        |                              |                           |                          |                          |                           |
| 7     | Ukupno                                      | 860195,17              | 602183,07                    | 5435,68                   | 148651,04                | 52146,04                 | 28                        |
| 8     | Do 0,10 ha                                  | 928,96                 | 87,45                        | 388,73                    | 51,17                    | 10,43                    |                           |
| 9     | 0,11 · 0,50 ha                              | 19672,19               | 8234,77                      | 1547,41                   | 2184,89                  | 489,92                   | 4                         |
| 10    | 0,51 - 1,00 ha                              | 30158,14               | 18209,81                     | 699,79                    | 3946,56                  | 923,13                   | 3                         |
| 11    | 1,01 · 2,00 ha                              | 67102,66               | 42916,01                     | 784,61                    | 11610,20                 | 2591,91                  | 4                         |
| 12    | 2,01 · 3,00 ha                              | 65329,61               | 42307,08                     | 461,09                    | 13492,79                 | 2759,23                  | 3                         |
| 13    | 3,01 · 5,00 ha                              | 123136,13              | 81966,57                     | 578,27                    | 27351,45                 | 5421,57                  | 4                         |
| 14    | 5,01 - 10,00 ha                             | 213346,85              | 146922,39                    | 610,92                    | 46318,72                 | 10919,56                 | 4                         |
| 15    | 10,01 - 20,00 ha                            | 162626,68              | 118877,46                    | 264,59                    | 29340,10                 | 9967,97                  | 2                         |
| 16    | Više od 20,00 ha                            | 177893,95              | 142661,53                    | 100,27                    | 14355,16                 | 19062,32                 | 1                         |
| 17    | Zagrebačka županija                         |                        |                              |                           |                          |                          |                           |
| 18    | Ukupno                                      | 74005,65               | 46512,01                     | 408,52                    | 22018,35                 | 1621,76                  | 1                         |
| 19    | Do 0,10 ha                                  | 44,18                  | 4,46                         | 17,36                     | 3,39                     | 0,30                     |                           |
| 20    | 0,11 · 0,50 ha                              | 1325,63                | 624,85                       | 90,73                     | 228,86                   | 8,69                     |                           |
| 21    | 0,51 · 1,00 ha                              | 2446,52                | 1597,58                      | 49,98                     | 479,84                   | 20,32                    |                           |
| 22    | 1,01 - 2,00 ha                              | 6198,82                | 4011,56                      | 68,33                     | 1539,10                  | 64,91                    |                           |
| 23    | 2,01 · 3,00 ha                              | 6700,88                | 4151,17                      | 42,15                     | 1999,53                  | 74,35                    |                           |
| 24    | 3,01 - 5,00 ha                              | 13421,67               | 8114,45                      | 57,19                     | 4419,55                  | 182,17                   |                           |
| 25    | 5,01 · 10,00 ha                             | 22413,88               | 13674,68                     | 57,45                     | 7506,18                  | 425,27                   |                           |
| 26    | 10,01 - 20,00 ha                            | 13881,96               | 8808,82                      | 20,69                     | 4309,37                  | 405,56                   |                           |
| 27    | Više od 20,00 ha                            | 7572,11                | 5524,44                      | 4,64                      | 1532,53                  | 440,19                   |                           |
| 28    | Krapinsko-zagorska županija                 |                        |                              |                           |                          |                          |                           |
| 29    | Ukupno                                      | 27618,84               | 14147,13                     | 129,62                    | 9758,73                  | 532,17                   |                           |
| 30    | Do 0,10 ha                                  | 18,31                  | 5,33                         | 2,89                      | 1,25                     | 0,17                     |                           |
| 31    | 0,11 · 0,50 ha                              | 1145,15                | 597,81                       | 28,21                     | 145,04                   | 8,56                     |                           |
| 32    | 0,51 · 1,00 ha                              | 2582,23                | 1489,85                      | 23,27                     | 578,02                   | 26,61                    |                           |
| 33    | 1,01 · 2,00 ha                              | 6547,71                | 3492,55                      | 32,65                     | 2106,83                  | 85,14                    |                           |
| 34    | 2,01 - 3,00 ha                              | 5529,58                | 2802,06                      | 18,87                     | 2090,45                  | 75,48                    |                           |
| 25    | 301.500 ba                                  | 6078 69                | 2950.46                      | 15.54                     | 2445.08                  | 147.47                   |                           |

#### Slika 7

Sada kliknite na alatnoj traci na gumb sa zvjezdicom i dobit ćete napomenu (fusnotu) za tu tablicu s oznakom jedinice, referentnog razdoblja itd.

| PAX P    | C-AXIS - [c:\PCAxis\Database\PopisPoljopriv         | rede\PP010102_2        | ZUP.px]                         |            |         |                          |           |
|----------|-----------------------------------------------------|------------------------|---------------------------------|------------|---------|--------------------------|-----------|
| ₩<br>王 0 | atoteka Uredi Izračunaj Pogled Prozor Pomoć         |                        |                                 |            |         |                          |           |
| i 🛱      | * ↔ 🔲 🖨 🖸 🖻 🖻 🖻 🖬 🖷 🚍 Σ 🕺                           | 5 ‰ + - ×              | ÷ 🔲 🖬 🕘 😵 🗌                     |            |         |                          |           |
| -        |                                                     | B                      | C                               | D          |         | E                        | 1         |
| 1        | 1.1.2. Površina korištenoga poljoprivrednog i o     | stalog zemljišta po    |                                 | -          | 11-3    | 1000                     |           |
| 2        | B Euspota                                           |                        |                                 |            |         |                          |           |
| 3        |                                                     |                        |                                 | کار کار ک  | edno    | Korišteno poljoprivredno | Korišter  |
| 4        | <b></b>                                             | Î                      |                                 | •          | i, ha   | zemljište, livade, ha    | zemljište |
| 5        |                                                     | 1                      |                                 |            |         |                          | 2         |
| 6        |                                                     |                        |                                 |            |         |                          |           |
| 7        | ZEMLJIŠTA:                                          |                        |                                 |            | 5435,68 | 148651,04                |           |
| 8        | Ukupno poljoprivredno zemljište, ha:                | Obuhvaća oranice i v   | rtove + povrtnjake + livade +   | pašnjake + | 388,73  | 51,17                    |           |
| 9        |                                                     | vocnjake (ukupnoj + v  | /inograde (ukupno) + rasadnii   | (e         | 547,41  | 2184,89                  |           |
| 10       | Korišteno polioprivredno zemliište, povrtniaci, ha: | Na okućnici, korišteni | za vlastite potrebe             |            | 699,79  | 3946,56                  |           |
| 11       | F 1-F                                               |                        | 770 (1711) - <b>1</b> 77 (1770) |            | 784,61  | 11610,20                 |           |
| 12       | Jedinica:                                           | ha                     |                                 |            | 461,09  | 13492,79                 |           |
| 13       |                                                     |                        |                                 |            | 578,27  | 27351,45                 |           |
| 14       | Heterentni period:                                  | 1. lipnja 2003.        |                                 |            | 610,92  | 46318,72                 |           |
| 15       |                                                     |                        |                                 |            | 264,59  | 29340,10                 | I         |
| 16       |                                                     |                        |                                 |            | 100,27  | 14355,16                 |           |
| 17       |                                                     |                        |                                 |            |         |                          |           |
| 18       | Interni referentni kod:                             | 1.1.2.                 |                                 |            | 408,52  | 22018,35                 |           |
| 19       |                                                     |                        |                                 | -          | 17,36   | 3,39                     |           |
| 20       |                                                     |                        |                                 | •          | 90,73   | 228,86                   |           |
| 21       | ſ                                                   | Zatuori                |                                 |            | 49,98   | 479,84                   |           |
| 22       | L. L.                                               |                        |                                 |            | 68,33   | 1539,10                  |           |
| 23       | 2,01 - 3,00 ha                                      | 6700,88                | 4151,17                         |            | 42,15   | 1999,53                  |           |
| 24       | 3,01 - 5,00 ha                                      | 13421,67               | 8114,45                         |            | 57,19   | 4419,55                  |           |
| 25       | 5,01 - 10,00 ha                                     | 22413,88               | 13674,68                        |            | 57,45   | 7506,18                  |           |
| 26       | 10,01 - 20,00 ha                                    | 13881,96               | 8808,82                         |            | 20,69   | 4309,37                  |           |
| 27       | Više od 20,00 ha                                    | 7572,11                | 5524,44                         |            | 4,64    | 1532,53                  |           |
| 28       | Krapinsko-zagorska županija                         |                        |                                 |            |         |                          |           |
|          | have                                                |                        |                                 |            | 12.0.00 |                          |           |

Ako postoje dodatne informacije, na alatnoj traci će se aktivirati gumb koji prikazuje malu knjigu. Pritiskom na njega dobit ćete dodatne dokumente koji će se otvoriti odgovarajućim alatom.

### Spremanje tablice

Kad ste zadovoljni izgledom tablice, možete je spremiti na disk ili server. Upotrijebite izbornik Datoteka, Spremi kao...

| PAX P      | C-AXIS - [c:\PCAxis\Database\PopisPoljoprivrede\PP0            | 10102_ZU  | P.px]                      |                           |                          |                          |                 |
|------------|----------------------------------------------------------------|-----------|----------------------------|---------------------------|--------------------------|--------------------------|-----------------|
| <b>E</b> ( | Datoteka Uredi Izračunaj Pogled Prozor Pomoć                   |           |                            |                           |                          |                          |                 |
| 1 cá       | Otvori bazu podataka                                           | Ctrl+O    | 1 🖬 🖬 🙆 🤋 🗌                |                           |                          |                          |                 |
|            | Importiraj                                                     | Ctrl+I    |                            | D                         | F                        | F                        | 1               |
| 1          | Fusnota                                                        |           | -                          |                           |                          |                          |                 |
| 2          | Zatvori                                                        |           |                            |                           |                          |                          |                 |
| з          | Spremi                                                         | Ctrl+S    | išteno poljoprivredno      | Korišteno poljoprivredno  | Korišteno poljoprivredno | Korišteno poljoprivredno | Korišteno poljo |
| 4          | Spremi kao                                                     | 1         | nljište, oranice i vrtovi, | zemljište, povrtnjaci, ha | zemljište, livade, ha    | zemljište, pašnjaci, ha  | zemljište, voćr |
| 5          | Izoled stranice                                                |           |                            |                           |                          |                          |                 |
| 6          | Prikaz ispisa                                                  |           |                            |                           |                          |                          |                 |
| 7          | Ispis                                                          | Ctrl+P    | 602183,07                  | 5435,68                   | 148651,04                | 52146,04                 |                 |
| 8          | Održavanje                                                     |           | 87,45                      | 388,73                    | 51,17                    | 10,43                    |                 |
| 9          | Sadržai baze                                                   |           | 8234,77                    | 1547,41                   | 2184,89                  | 489,92                   |                 |
| 10         | Klasifikacija                                                  |           | 18209,81                   | 699,79                    | 3946,56                  | 923,13                   |                 |
| 11-        | Print Print                                                    |           | 42916,01                   | 784,61                    | 11610,20                 | 2591,91                  |                 |
| 12_        | Excel                                                          |           | 42307,08                   | 461,09                    | 13492,79                 | 2759,23                  |                 |
| 1:         | 1 c:\PCAxis\Database\PopisPoljoprivrede\PP010102_ZUP.px        |           | 81966,57                   | 578,27                    | 27351,45                 | 5421,57                  |                 |
| 14         | 2 c:\PCAxis\PopisPoljoprivrede\PP010102_ZUP.px                 |           | 146922,39                  | 610,92                    | 46318,72                 | 10919,56                 |                 |
| 15         | 3 \\Badem\Poljoprivreda\Interactive\Hrvatski\px\PP010103_OPC.p | 118877,46 | 264,59                     | 29340,10                  | 9967,97                  |                          |                 |
| 16_        | 4 \\Badem\Poljoprivreda\Interactive\Hrvatski\px\PP010101_OPC.p | ×         | 142661,53                  | 100,27                    | 14355,16                 | 19062,32                 |                 |
| 17         | Izlaz                                                          |           |                            |                           |                          |                          |                 |
| 18         | Ukupno                                                         | 74005,65  | 46512,01                   | 408,52                    | 22018,35                 | 1621,76                  |                 |
| 19         | Do 0,10 ha                                                     | 44,18     | 4,46                       | 17,36                     | 3,39                     | 0,30                     |                 |
| 20         | 0,11 · 0,50 ha                                                 | 1325,63   | 624,85                     | 90,73                     | 228,86                   | 8,69                     |                 |
| 21         | 0,51 · 1,00 ha                                                 | 2446,52   | 1597,58                    | 49,98                     | 479,84                   | 20,32                    |                 |
| 22         | 1,01 · 2,00 ha                                                 | 6198,82   | 4011,56                    | 68,33                     | 1539,10                  | 64,91                    |                 |
| 23         | 2,01 - 3,00 ha                                                 | 6700,88   | 4151,17                    | 42,15                     | 1999,53                  | 74,35                    |                 |
| 24         | 3,01 · 5,00 ha                                                 | 13421,67  | 8114,45                    | 57,19                     | 4419,55                  | 182,17                   |                 |
| 25         | 5,01 · 10,00 ha                                                | 22413,88  | 13674,68                   | 57,45                     | 7506,18                  | 425,27                   |                 |
| 26         | 10,01 - 20,00 ha                                               | 13881,96  | 8808,82                    | 20,69                     | 4309,37                  | 405,56                   |                 |
| 27         | Više od 20,00 ha                                               | 7572,11   | 5524,44                    | 4,64                      | 1532,53                  | 440,19                   |                 |
| 28         | Krapinsko-zagorska županija                                    |           |                            |                           |                          |                          |                 |
| 29         | Ukupno                                                         | 27618,84  | 14147,13                   | 129,62                    | 9758,73                  | 532,17                   |                 |
| 30         | Do 0,10 ha                                                     | 18,31     | 5,33                       | 2,89                      | 1,25                     | 0,17                     |                 |
| 31         | 0,11 - 0,50 ha                                                 | 1145,15   | 597,81                     | 28,21                     | 145,04                   | 8,56                     |                 |
| 32         | 0,51 - 1,00 ha                                                 | 2582,23   | 1489,85                    | 23,27                     | 578,02                   | 26,61                    |                 |
| 33         | 1,01 - 2,00 ha                                                 | 6547,71   | 3492,55                    | 32,65                     | 2106,83                  | 85,14                    |                 |
| 34         | 2,01 - 3,00 ha                                                 | 5529,58   | 2802,06                    | 18,87                     | 2090,45                  | 75,48                    |                 |

U prozoru koji se otvori možete upisati mjesto i ime datoteke.

| PAIX P   | C-AXIS - [c:\PCAxis\Database\PopisPoljoprivrede\PP010102_Z | UP.px]           |                          |                          |                          |
|----------|------------------------------------------------------------|------------------|--------------------------|--------------------------|--------------------------|
| <u> </u> | atoteka Uredi Izračunaj Pogled Prozor Pomoć                |                  |                          |                          |                          |
| à        | * ∲ <b>■</b> ∰ ⊇ ℡ 🛱 🛱 Σ % ‰ + - ×                         | ÷ п 🖬 🌑 😵        |                          |                          |                          |
|          | AB                                                         | С                | D                        | E                        | F                        |
| 1        | Spremi u                                                   |                  |                          |                          |                          |
| 2        | ka opremi u                                                |                  |                          | 14 19 P                  | 14 - 15 - 1              |
| 3        |                                                            |                  | oristeno poljoprivredno  | Koristeno poljoprivredno | Koristeno poljoprivredno |
| 4        | U bazu podataka Konvertirai                                |                  | emiliste, povrtnjaci, na | zemijiste, livade, ha    | zemijiste, pasnjaci, na  |
| 5        |                                                            | 1                | -                        |                          |                          |
| 5        | Direktoriji:                                               |                  | EADE CO                  | 140051.04                | E014C 0                  |
|          |                                                            |                  | 3433,60                  | 140031,04                | J2146,0                  |
| 0        |                                                            |                  | 1547.41                  | 2194 99                  | 10,4                     |
| 10       | Database                                                   | U redu           | 699.79                   | 3946 56                  | 923.1                    |
| 11       | PopisPoljoprivrede                                         | Poništi          | 784 61                   | 11610.20                 | 2591.9                   |
| 12       | 2                                                          |                  | 461.09                   | 13492.79                 | 2759.2                   |
| 13       | 3                                                          | Novi direktorij  | 578.27                   | 27351.45                 | 5421.5                   |
| 14       | 5. Pogoni:                                                 |                  | 610.92                   | 46318,72                 | 10919.5                  |
| 15       |                                                            |                  | 264,59                   | 29340,10                 | 9967,9                   |
| 16       | V                                                          | Ažuriraj predmet | 100,27                   | 14355,16                 | 19062,3                  |
| 17       | Za Predmet: Popis poljoprivrede                            | odabranim        |                          |                          |                          |
| 18       | U Opis:                                                    | direktorijem     | 408,52                   | 22018,35                 | 1621,7                   |
| 19       | D                                                          | — Spremikao      | 17,36                    | 3,39                     | 0,3                      |
| 20       | 0.                                                         | DOS datoteku     | 90,73                    | 228,86                   | 8,6                      |
| 21       | 0                                                          |                  | 49,98                    | 479,84                   | 20,3                     |
| 22       | 1, <del>0, 2,00,00 0100,00</del>                           |                  | 68,33                    | 1539,10                  | 64,9                     |
| 23       | 2,01 - 3,00 ha 6700,88                                     | 4151,17          | 42,15                    | 1999,53                  | 74,3                     |
| 24       | 3,01 - 5,00 ha 13421,67                                    | 8114,45          | 57,19                    | 4419,55                  | 182,1                    |
| 25       | 5,01 · 10,00 ha 22413,88                                   | 13674,68         | 57,45                    | 7506,18                  | 425,2                    |
| 26       | 10,01 - 20,00 ha 13881,96                                  | 8808,82          | 20,69                    | 4309,37                  | 405,5                    |
| 27       | Više od 20,00 ha 7572,11                                   | 5524,44          | 4,64                     | 1532,53                  | 440,1                    |
| 28       | Krapinsko-zagorska županija                                |                  |                          |                          |                          |
| 29       | Ukupno 27618,84                                            | 14147,13         | 129,62                   | 9758,73                  | 532,1                    |
| 30       | Do 0,10 ha 18,31                                           | 5,33             | 2,89                     | 1,25                     | 0,1                      |
| 31       | 0,11 - 0,50 ha 1145,15                                     | 597,81           | 28,21                    | 145,04                   | 8,5                      |
| 32       | 0,51 · 1,00 ha 2582,23                                     | 1489,85          | 23,27                    | 578,02                   | 26,6                     |
| - 22     | 101 200L- CEA7 71                                          | 0 400 EE         | - 22 CE                  | 1 2100.03                | 001                      |

#### Slika 10

Ako želite spremiti tablicu u nekom drugom formatu, samo odaberite Konvertiraj kao na slici 10.

| PAX P | C-A  | KIS - [c:\PCAxis\Database\PopisPoljopri                                                                                                    | vrede\PP010102_ZL | JP.px]          |                          |                          |                          |
|-------|------|----------------------------------------------------------------------------------------------------|-------------------|-----------------|--------------------------|--------------------------|--------------------------|
| 耳 D   | atot | eka Uredi Izračunaj Pogled Prozor Pomoć                                                                                                    |                   |                 |                          |                          |                          |
| (à    | *    | 🚸 🔲 🚑 🖄 🖻 🖻 🖻 🖻 🖻 🖻                                                                                                    | % ‰ + − × ÷       | ÷   🗇 🖬 🕘 🙎     |                          |                          |                          |
| -     | 1    |                                                                                                    | B                 |                 | D                        | E                        | F                        |
| 1     | 1.7  | <u> </u>                                                                                                    | 1.1 1.44          |                 |                          |                          |                          |
| 2     | kā   | ► Spremi u                                                                                                    |                   | X               |                          |                          |                          |
| 3     |      |                                                                                                    |                   |                 | orišteno poljoprivredno  | Korišteno poljoprivredno | Korišteno poljoprivredno |
| 4     |      |                                                                                                    |                   |                 | emljište, povrtnjaci, ha | zemljište, livade, ha    | zemljište, pašnjaci, ha  |
| 5     |      | U <u>b</u> azu podataka <u>K</u> onvertiraj                                                                                                    |                   | 4               |                          |                          |                          |
| 6     | RH   |                                                                                                    |                   |                 |                          |                          |                          |
| 7     | U    | Ime datoteke: Direktoriji:                                                                                                    |                   |                 | 5435,68                  | 148651,04                | 52146,0                  |
| 8     | D    | PP010102_ZUP.xls C:\PCAxis                                                                                                    |                   |                 | 388,73                   | 51,17                    | 10,4                     |
| 9     | 0,   | 🔄 C:\                                                                                                    |                   | U redu          | 1547,41                  | 2184,89                  | 489,5                    |
| 10    | 0,   | CAxis 🔁 PCAxis                                                                                                    |                   |                 | 699,79                   | 3946,56                  | 923,*                    |
| 11    | 1,   | Databas                                                                                                    | e                 | Poništi         | 784,61                   | 11610,20                 | 2591,9                   |
| 12    | 2,   |                                                                                                    |                   | Novi direktorii | 461,09                   | 13492,79                 | 2759,2                   |
| 13    | 3,   | Pogoni:                                                                                                    |                   |                 | 578,27                   | 27351,45                 | 5421,5                   |
| 14    | 5,   |                                                                                                    | •                 |                 | 610,92                   | 46318,72                 | 10919,5                  |
| 15    | 10   | Format datoteke:                                                                                                    |                   |                 | 264,59                   | 29340,10                 | 9967,5                   |
| 16    | Vi   | Excel 2.1 (* xls)                                                                                                    | ~                 |                 | 100,27                   | 14355,16                 | 19062,:                  |
| 17    | Zε   | Lotus (*.wk1)<br>dBase (*.dbf)                                                                                                    |                   |                 |                          |                          |                          |
| 18    | U    | dBase za Mapinfo (*.dbf)                                                                                                    |                   |                 | 408,52                   | 22018,35                 | 1621,1                   |
| 19    | D    | PC-AXIS datoteka (*.px)<br>Tablica (*.txt)                                                                                                    | ~                 |                 | 17,36                    | 3,39                     | 1,0                      |
| 20    | 0,   | ( the second ( the second second seco |                   |                 | 90,73                    | 228,86                   | 8,8                      |
| 21    | 0,   |                                                                                                    |                   |                 | 49,98                    | 479,84                   | 20,1                     |
| 22    | 1,   | - 2,00110                                                                                                    | 0100,02           | 1011,00         | 68,33                    | 1539,10                  | 64,5                     |
| 23    | 2,0  | 1 - 3,00 ha                                                                                                    | 6700,88           | 4151,17         | 42,15                    | 1999,53                  | 74,                      |
| 24    | 3,0  | 1 - 5,00 ha                                                                                                    | 13421,67          | 8114,45         | 57,19                    | 4419,55                  | 182,1                    |
| 25    | 5,0  | 1 - 10,00 ha                                                                                                    | 22413,88          | 13674,68        | 57,45                    | 7506,18                  | 425,2                    |
| 26    | 10   | 01 - 20,00 ha                                                                                                    | 13881,96          | 8808,82         | 20,69                    | 4309,37                  | 405,5                    |
| 27    | Viš  | e od 20,00 ha                                                                                                    | 7572,11           | 5524,44         | 4,64                     | 1532,53                  | 440,                     |
| 28    | Kra  | pinsko-zagorska županija                                                                                                    |                   |                 |                          |                          |                          |
| 29    | Uk   | upno                                                                                                    | 27618,84          | 14147,13        | 129,62                   | 9758,73                  | 532,1                    |
| 30    | Do   | 0,10 ha                                                                                                    | 18,31             | 5,33            | 2,89                     | 1,25                     | 0,1                      |
| 31    | 0,1  | 1 - 0,50 ha                                                                                                    | 1145,15           | 597,81          | 28,21                    | 145,04                   | 8,5                      |

Možete spremiti datoteku u bilo kojem formatu ponuđenome u popisu Format datoteke.

### Uređivanje tablice u PC-Axisu

Ako niste zadovoljni izgledom tablice, moguće je napraviti neke promjene.

Funkcija Pivot omogućava da varijable zamijene mjesta u tablici. Pretkolona i zaglavlje mogu biti mijenjani prema potrebi. Pritisnite funkciju 🔁, koja vam omogućava potpunu slobodu u premještanju varijabli. Koristite tehniku drag-i-drop prikazanu na slici 11.

| PAX P | C-AXIS - [c:\PCAxis\Databa          | se\PopisPoljo    | privrede\PP010102_ZU      | P.px]       |                         |                          |                    |
|-------|-------------------------------------|------------------|---------------------------|-------------|-------------------------|--------------------------|--------------------|
| E C   | )atoteka Uredi Izračunaj Pog        | led Prozor Po    | moć                       |             |                         |                          |                    |
| Ê     | * 🔄 🖬 🎒 🖄 🖬 🖣                       | a등물 x            | : % ‰ + - × ÷             | - 1 🖬 🕘 🤋 🗌 |                         |                          |                    |
|       | A                                   |                  | В                         | С           | D                       | E                        | F                  |
| 1     | 1.1.2. Površina korištenoga         | poljoprivredno   | og i ostalog zemljišta po |             |                         |                          |                    |
| 2     | kategorijama (1. lipnja 2003        | .)               |                           |             |                         |                          |                    |
| 3     | ► Izmijeni r                        | oredak varii     | ahli                      |             | prišteno poljoprivredno | Korišteno poljoprivredno | Korišteno poljopri |
| 4     | - izinijem j                        | solution tailing |                           |             | mljište, povrtnjaci, ha | zemljište, livade, ha    | zemljište, pašnjac |
| 5     |                                     |                  |                           |             |                         |                          |                    |
| 6     | RH                                  | Zaglavije:       | ZEMLJISTA                 | U redu      |                         |                          |                    |
| 7     | Ukupno                              | <                |                           | Devize      | 5435,68                 | 148651,04                |                    |
| 8     | Do 0,10 ha                          | ~                |                           | Ponisti     | 388,73                  | 51,17                    |                    |
| 9     | 0,11 · 0,50 ha Pretkolona:          | ~                |                           |             | 1547,41                 | 2184,89                  |                    |
| 10    | 0,51 - 1,00 ha                      |                  |                           |             | 699,79                  | 3946,56                  |                    |
| 11    | 1,01 - 2,00 ha ZUPANIJE<br>POVRŠINA |                  |                           |             | 784,61                  | 11610,20                 |                    |
| 12    | 2,01 - 3,00 ha                      |                  |                           | Pretkolona  | 461,09                  | 13492,79                 |                    |
| 13    | 3,01 - 5,00 ha                      |                  |                           | Gaglavlje   | 578,27                  | 27351,45                 |                    |
| 14    | 5,01 - 10,00 ha                     |                  |                           |             | 610,92                  | 46318,72                 |                    |
| 15    | 10,01 - 20,00 h                     |                  |                           |             | 264,59                  | 29340,10                 |                    |
| 16    | Više od 20,00 k                     |                  |                           |             | 100,27                  | 14355,16                 |                    |
| 17    | Zagrebačka županija                 |                  |                           |             |                         |                          |                    |
| 18    | Ukupno                              |                  | 74005,65                  | 46512,01    | 408,52                  | 22018,35                 |                    |
| 19    | Do 0,10 ha                          |                  | 44,18                     | 4,46        | 17,36                   | 3,39                     |                    |
| 20    | 0,11 - 0,50 ha                      |                  | 1325,63                   | 624,85      | 90,73                   | 228,86                   |                    |
| 21    | 0,51 - 1,00 ha                      |                  | 2446,52                   | 1597,58     | 49,98                   | 479,84                   |                    |
| 22    | 1,01 - 2,00 ha                      |                  | 6198,82                   | 4011,56     | 68,33                   | 1539,10                  |                    |
| 23    | 2,01 - 3,00 ha                      |                  | 6700,88                   | 4151,17     | 42,15                   | 1999,53                  |                    |
| 24    | 3,01 - 5,00 ha                      |                  | 13421,67                  | 8114,45     | 57,19                   | 4419,55                  |                    |
| 25    | 5,01 - 10,00 ha                     |                  | 22413,88                  | 13674,68    | 57,45                   | 7506,18                  |                    |
| 26    | 10,01 - 20,00 ha                    |                  | 13881,96                  | 8808,82     | 20,69                   | 4309,37                  |                    |
| 27    | Više od 20,00 ha                    |                  | 7572,11                   | 5524,44     | 4,64                    | 1532,53                  |                    |
| 28    | Krapinsko-zagorska županija         |                  |                           |             |                         |                          |                    |
| 29    | Ukupno                              |                  | 27618,84                  | 14147,13    | 129,62                  | 9758,73                  |                    |

Kada ste zadovoljni samo pritisnite gumb U redu i nova tablica će se pokazati. Taj postupak možete ponavljati dok ne budete potpuno zadovoljni izgledom vaše tablice.

### Jednostavni izračuni korištenjem PC-Axisa

Postoji nekoliko jednostavnih izračuna u PC-Axis izborniku Izračunaj. Prrikažimo nekoliko primjera.

Otvorite izbornik Izračunaj prikazan na slici 13 i naći ćete različite opcije.

| RAX P | C-AXIS - [c:\P   | CAxis\Database\Pop   | isPoljopr | rivre de V | PP010102_2    | (UP.px]                      |                           |                                 |
|-------|------------------|----------------------|-----------|------------|---------------|------------------------------|---------------------------|---------------------------------|
| ∰ D   | atoteka Uredi    | Izračunaj Pogled Pro | zor Pomo  | ić –       |               |                              |                           |                                 |
| 2     | * 💠 日 🤅          | Zbroj                | Σ         | % ‰        | + - ×         | ÷ 🗆 🖬 🔵 💡 🗌                  |                           |                                 |
|       | · · ·            | Postotak             |           |            | В             | C C                          | D                         | E                               |
| 1     | 1.1.2. Površir   | Promil               | vrednog   | i ostalog  | zemljišta po  |                              |                           |                                 |
| 2     | kategorijama     | Dodaj                |           |            |               |                              |                           |                                 |
| 3     |                  | Oduzmi               |           | Ukupno p   | oljoprivredno | Korišteno poljoprivredno     | Korišteno poljoprivredno  | Korišteno poljopri <sup>,</sup> |
| 4     |                  | Množi                |           | zemljište, | ha            | zemljište, oranice i vrtovi, | zemljište, povrtnjaci, ha | zemljište, livade, ł            |
| 5     |                  | Dijeli               |           |            |               | ha                           |                           |                                 |
| 6     | RH               | Dodaj tablicu        |           |            |               |                              |                           |                                 |
| - 7   | Ukupno           | Oduzmi tablicu       |           |            | 860195,17     | 602183,07                    | 5435,68                   | 14                              |
| 8     | Do 0,10 ha       | Množi tablicu        |           |            | 928,96        | 87,45                        | 388,73                    |                                 |
| 9     | 0,11 - 0,50 ha   | Dijeli tablicu       |           |            | 19672,19      | 8234,77                      | 1547,41                   |                                 |
| 10    | 0,51 - 1,00 ha   |                      |           |            | 30158,14      | 18209,81                     | 699,79                    |                                 |
| 11    | 1,01 - 2,00 ha   |                      |           |            | 67102,66      | 42916,01                     | 784,61                    | -                               |
| 12    | 2,01 - 3,00 ha   |                      |           |            | 65329,61      | 42307,08                     | 461,09                    | -                               |
| 13    | 3,01 - 5,00 ha   |                      |           |            | 123136,13     | 81966,57                     | 578,27                    | é                               |
| 14    | 5,01 - 10,00 ha  |                      |           |            | 213346,85     | 146922,39                    | 610,92                    | 2                               |
| 15    | 10,01 - 20,00 ha | ì                    |           |            | 162626,68     | 118877,46                    | 264,59                    | é                               |
| 16    | Više od 20,00 ha | 3                    |           |            | 177893,95     | 142661,53                    | 100,27                    | -                               |
| 17    | Zagrebačka župa  | anija                |           |            |               |                              |                           |                                 |
| 18    | Ukupno           |                      |           |            | 74005,65      | 46512,01                     | 408,52                    | é                               |
| 19    | Do 0,10 ha       |                      |           |            | 44,18         | 4,46                         | 17,36                     |                                 |
| 20    | 0,11 - 0,50 ha   |                      |           |            | 1325,63       | 624,85                       | 90,73                     |                                 |
| 21    | 0,51 - 1,00 ha   |                      |           |            | 2446,52       | 1597,58                      | 49,98                     |                                 |
| 22    | 1,01 - 2,00 ha   |                      |           |            | 6198,82       | 4011,56                      | 68,33                     |                                 |

Odaberimo npr. Postotak kao na slici 13. Dobit ćemo sljedeći prozor:

#### Slika 14

Ako želimo dobiti postotak za površine pojedinačno, odaberimo Ukupno kao bazu za izračunavanje postotka. Dobit ćemo prozor za upis imena nove vrijednosti.

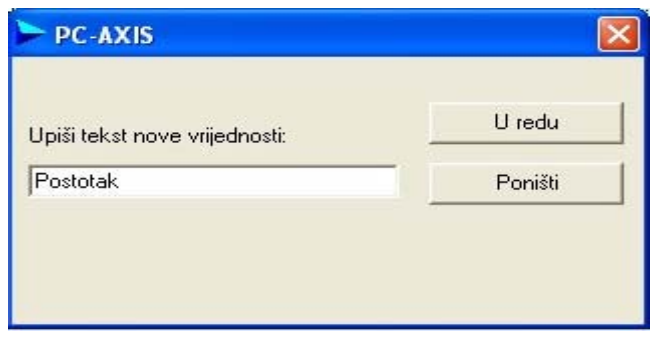

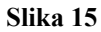

PC-Axis automatski sugerira ime Postotak koje možete promijeniti ako želite i pritisnuti gumb U redu.

Nakon toga na tablici se pojavi nova vrijednost . Ako ne želite imati inicijalne vrijednosti na tablici, možete ih isključiti. Vidi sliku 16.

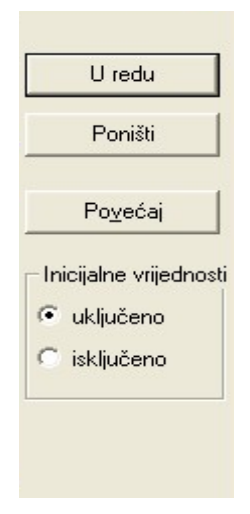

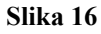

Također je moguće izmijeniti tekstove u zaglavlju i pretkoloni koristeći se izbornikom Uredi, Izmijeni tekstove.

| lzmijeni tekstove                     | ×                        |
|---------------------------------------|--------------------------|
| Sadržaj:<br>Popis poljoprivrede 2003. | U redu                   |
| Jedinica:                             | Poništi                  |
| ha                                    |                          |
| Varijabla:                            |                          |
| ŽUPANIJE<br>POVRŠINA<br>ZEMLJIŠTA     | _lekstovi<br>vriiednosti |
| Unesi novi tekst za varijablu         |                          |
| 1                                     |                          |
|                                       |                          |

Slika 17

### Ažuriranje tablica

Ako imate tablicu koja sadrži broj stanovnika po naseljima u razdoblju od 1900. do 1991. i podatke za 2001. pripremljene za publiciranje, moguće je ažurirati nove podatke bez ponovnog downloada tablice iz baze podataka ili Interneta.

Samo povežite tablicu s drugom tablicom (dodajte nove vrijednosti).

Također je moguće učitati tablicu preko postojeće (dodati novu varijablu), npr. ako se podaci o emigraciji i imigraciji dobivaju iz dvije zasebne tablice, ovom ih funkcijom možete povezati u jednu veliku tablicu. Pri tome treba voditi računa da tablice moraju biti vrlo slične. Ako se u jednoj nešto mijenja, i u drugoj se moraju napraviti istovrsne promjene kako biste ih mogli spojiti.

| PC-AXIS - [* c:\Documents and Settings\dinkap\My Documents\Pcaxis\RetroMap\RetNas01.px] |           |                   |            |           |      |        |       |       |      |      |           |      |      |
|-----------------------------------------------------------------------------------------|-----------|-------------------|------------|-----------|------|--------|-------|-------|------|------|-----------|------|------|
| j≣ u                                                                                    | )atoteka  | Uredi Izračunaj   | Pogled     | Prozo     | Pomo | oć     |       |       |      |      |           |      |      |
| i 🖨                                                                                     | * 💠       | Poništi           |            |           | 0    | Etrl+Z | +     |       | ×÷   |      | <b></b> 🔴 | 8    |      |
|                                                                                         |           | Izbriši vrijednos | t          |           |      |        | -     | G     | Н    | I    | J         | K    | L    |
| 1                                                                                       | Retros    | Izmijeni poredal  | k varijabl | i         |      |        |       |       |      |      |           |      |      |
| 2                                                                                       |           | Izmijeni poredal  | k vrijedno | osti      |      |        | 18    | 1953  | 1961 | 1971 | 1981      | 1991 | 2001 |
| 3                                                                                       | Andrilovi | Izmijeni tekstov  | e          |           |      |        | 338   | 329   | 303  | 307  | 285       | 261  | 289  |
| 4                                                                                       | Augušta   | Izmijeni tekstov  | e/kodove   | е         |      |        | 486   | 429   | 348  | 289  | 246       | 193  | 170  |
| 5                                                                                       | Bađinec   | Izmijeni decimal  | na mjest   | a         |      |        | _ 213 | 215   | 193  | 158  | 167       | 158  | 173  |
| 6                                                                                       | Baničev   | Poveži sa tablici | om         |           |      |        | 307   | 315   | 290  | 275  | 268       | 244  | 209  |
| - 7                                                                                     | Banovo    | Učitaj tablicu pr | eko post   | ojeće     |      |        | 167   | 163   | 146  | 114  | 114       | 107  | 121  |
| 8                                                                                       | Banje Se  | Kopirai           |            |           | (    | Ttrl+C | 223   | 227   | 192  | 142  | 111       | 103  | 140  |
| 9                                                                                       | Bapča     | Nađi              |            |           | F    | -3     | 145   | 139   | 129  | 139  | 122       | 139  | 151  |
| 10                                                                                      | Barbarić  | Odaberi sve       |            |           | 0    | Itrl+A | 151   | 148   | 149  | 142  | 135       | 123  | 181  |
| 11                                                                                      | Barovka   | Odabari paya y    | viiadeact  | i na kabi | i    |        | - 87  | 78    | 72   | 54   | 41        | 29   | 18   |
| 12                                                                                      | Bedenic   | Ouabert hove v    | njeunosc   | i za tabi | ICU  |        | 679   | 682   | 620  | 585  | 549       | 515  | 535  |
| 13                                                                                      | Beder     |                   | 176        | 193       | 167  | 204    | 215   | 226   | 218  | 198  | 165       | 113  | 104  |
| 14                                                                                      | Begovo    | 3rdo Žumberačko   | 187        | 155       | 156  | 148    | 115   | 118   | 115  | 100  | 51        | 51   | 22   |
| 15                                                                                      | Belčići   |                   | 184        | 169       | 149  | 148    | 137   | 133   | 118  | 102  | 112       | 106  | 93   |
| 16                                                                                      | Beloslav  | вс                | 285        | 330       | 339  | 357    | 386   | 388   | 398  | 359  | 336       | 330  | 295  |
| 17                                                                                      | Berislave | ic                | 60         | 54        | 55   | 53     | 36    | 37    | 33   | 32   | 27        | 36   | 43   |
| 18                                                                                      | Bestovje  |                   | 0          | 130       | 133  | 182    | 267   | 306   | 447  | 985  | 1695      | 1900 | 2261 |
| 19                                                                                      | Bešlinec  |                   | 320        | 345       | 329  | 377    | 375   | 367   | 375  | 363  | 361       | 327  | 378  |
| 20                                                                                      | Beter     |                   | 285        | 265       | 277  | 285    | 248   | 259   | 262  | 259  | 261       | 225  | 217  |
| 21                                                                                      | Bijela Go | rica              | 201        | 222       | 217  | 241    | 231   | 206   | 193  | 201  | 159       | 162  | 161  |
| 22                                                                                      | Bistrac   |                   | 47         | 54        | 55   | 67     | 74    | 117   | 159  | 78   | 0         | 0    | 0    |
| 23                                                                                      | Biškupeo  | : Zelinski        | 585        | 641       | 576  | 600    | 580   | 588   | 576  | 663  | 773       | 827  | 969  |
| 24                                                                                      | Blaškove  | c                 | 514        | 639       | 616  | 679    | 606   | 614   | 585  | 529  | 515       | 590  | 602  |
| 25                                                                                      | Blaževdo  | bl                | 270        | 326       | 318  | 343    | 237   | 247   | 250  | 253  | 236       | 260  | 399  |
| 26                                                                                      | Blaževdo  | ol Psarjevački    | 205        | 214       | 206  | 199    | 163   | 164   | 142  | 138  | 125       | 101  | 0    |
|                                                                                         |           |                   |            |           |      |        |       | Slika | ı 18 |      |           |      |      |

Za korištenje ovih funkcija odaberite izbornik Uredi, a zatim Poveži s tablicom.../ Učitajte tablicu preko postojeće... Vidi sliku 18.

Zatim će se pojaviti mogućnost izbora direktorija koji sadrži drugu tablicu. Ponuđene su samo tablice koje se mogu spojiti. Odaberite tablicu i kliknite U redu. Tablica na ekranu dobila je nove vrijednosti ili varijable.

### Izrada grafova u PC-Axisu

Kada imate tablicu u PC-Axisu, moguće je za nju napraviti graf. Moguće je napraviti različite tipove grafova, npr. linijski graf, prostorni graf i piramidu starosti. Također postoji mogućnost izrade tematskih zemljovida, što ćemo pokazati kasnije.

Ako želite napraviti graf, kliknite na gumb: 🖬 i dobit ćete sliku na kojoj možete odabrati različite tipove grafova.

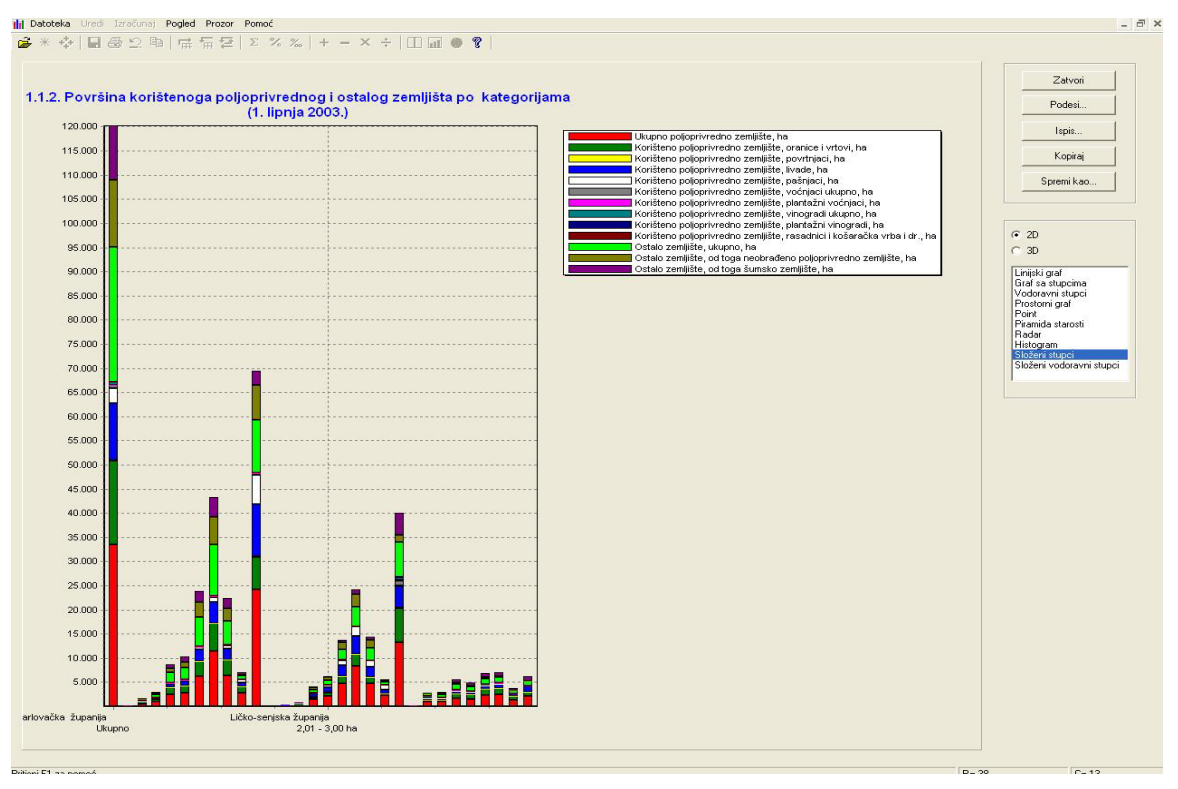

Slika 19

Ako kliknete na gumb Podesi, dobit ćete neke opcije za izmjenu grafa.

| Podešenja za graf                                                                                                    |                                                                    |
|----------------------------------------------------------------------------------------------------|--------------------------------------------------------------------|
| Pozadinska boja sivo 💌                                                                                                    | <u>P</u> rikaži graf                                               |
| Naslov         1.1.2. Površina korištenoga poljoprivrednog i ostalog zemljišta po kat         Image: Prikažit         Image: Bold         Veličina slova         12 | X-Os<br>✓ Prikaži<br>☐ Okomiti tekst<br>☐ Bold<br>Veličina slova 8 |
| Legenda<br>Prikaži<br>Bold<br>Veličina slova<br>Duž.teksta (ako je ogranič.)                                                                                        | Y-Os<br>Prikaži<br>Okomiti tekst<br>Bold<br>Veličina slova 8       |
| Prikaži po stranici<br>Br. točaka (ako je ogranič.)                                                                                                    |                                                                    |

Slika 20

#### Kopiranje grafa

Možete koristiti opciju Kopiraj u prozoru grafa i kopirati graf u drugi Windowsov program, npr. MS-Word i MS-Excel. Samo kliknite na gumb

Kopiraj

Kad otvorite drugi program, kopirajte graf koristeći se formatom «paste special» i «bitmap».

#### Napomena

Obratite pozornost na to da su za neke opcije grafa potrebne određene strukture tablice. Na primjer, za izradu piramide stanovništva potrebno je da varijabla starosti ima samostalni stupac i da su varijable spola u zaglavlju. Ako prekršite pravila, PC-Axis će vas upozoriti što treba učiniti za određene tipove grafova.

Ako prenosite dijagram u Excel, morate znati da je to samo slika koju nije moguće podešavati u Excelu. S druge strane, ako prenosite tablicu u Excel, s njom je moguće dalje raditi u Excelu.

### PX-Map – prikaz statistike u obliku tematskog zemljovida

Korištenjem PX-Mapa moguće je prenijeti informacije iz tablice u tematski zemljovid. Ako se koristite CD-ROM-om i želite vidjeti regionalnu distribuciju tablice kao zemljovid, samo

kliknite na gumb na alatnoj traci . Sve tablice ne mogu se prikazati kao zemljovidi. Ako zemljovid nije dostupan, gumb neće biti u boji.

Tematski zemljovid u PX-Mapu izgleda ovako:

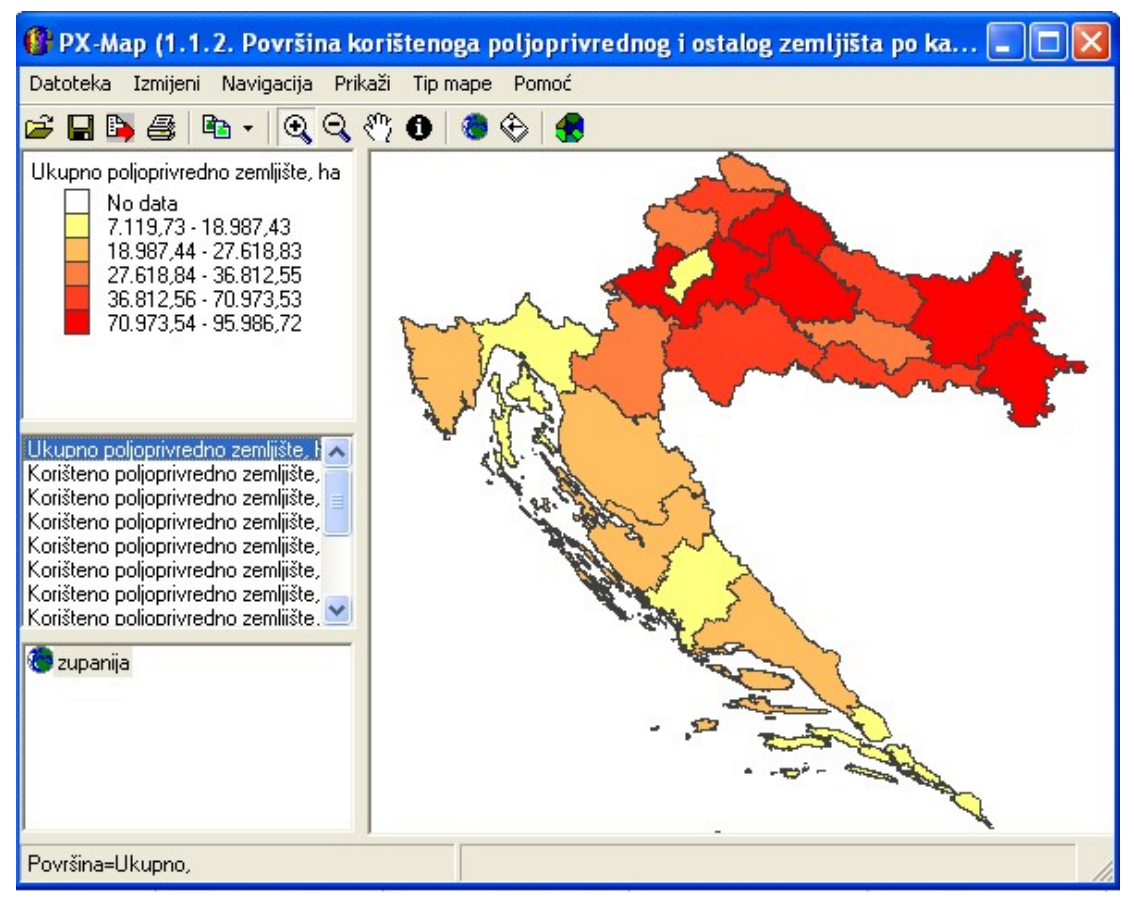

Slika 21

### Napredne funkcije u PC-Axisu

Za prezentaciju podataka u tablici možete se koristiti različitim razdjelnicima (delimiterima) za tisuće. Koristite se izbornikom Pogled, Napredno.

| PC-AXIS - [c:\PCAxis\Database\PopisPoljoprivrede\PP010102_ZUP.px] |                           |                                                    |                      |                                  |  |  |  |  |  |
|-------------------------------------------------------------------|---------------------------|----------------------------------------------------|----------------------|----------------------------------|--|--|--|--|--|
| ₿D                                                                | atoteka Uredi Izračunaj   | Pogled Prozor Pomo                                 |                      |                                  |  |  |  |  |  |
| ê                                                                 | * 💠 日 🖨 🖄 🖻               | 🖌 Alatna traka                                     | 6 ‰ + - ×            | ÷ 🔲 🖬 🕘 💡 📔                      |  |  |  |  |  |
| 2                                                                 | A                         | <ul> <li>Statusna traka</li> </ul>                 | В                    | С                                |  |  |  |  |  |
| 1                                                                 | 1.1.2. Površina korišten  | ✓ Nula redova                                      | ostalog zemljišta po |                                  |  |  |  |  |  |
| 2                                                                 | kategorijama (1. lipnja 2 | <ul> <li>Nula scupaca</li> <li>A Dacter</li> </ul> |                      |                                  |  |  |  |  |  |
| 3                                                                 |                           | <ul> <li>Oznake stunaca</li> </ul>                 | kupno poljoprivredno | Korišteno poljoprivredno         |  |  |  |  |  |
| 4                                                                 |                           | <ul> <li>Brojevi redova</li> </ul>                 | emljište, ha         | zemljište, oranice i vrtovi, 🛛 🧧 |  |  |  |  |  |
| 5                                                                 |                           | Pokaži ime tablice                                 |                      | ha                               |  |  |  |  |  |
| 6                                                                 | RH                        | Slova                                              |                      |                                  |  |  |  |  |  |
| 7                                                                 | Ukupno                    | Poravnanje                                         | 860195,17            | 602183,07                        |  |  |  |  |  |
| 8                                                                 | Do 0,10 ha                | Jezik 🕨                                            | 928,96               | 87,45                            |  |  |  |  |  |
| 9                                                                 | 0,11 - 0,50 ha            | Graf                                               | 19672,19             | 8234,77                          |  |  |  |  |  |
| 10                                                                | 0,51 - 1,00 ha            | Mapa                                               | 30158,14             | 18209,81                         |  |  |  |  |  |
| 11                                                                | 1,01 - 2,00 ha            | ✔ Standardno                                       | 67102,66             | 42916,01                         |  |  |  |  |  |
| 12                                                                | 2,01 - 3,00 ha            | Napredno                                           | 65329,61             | 42307,08                         |  |  |  |  |  |
| 13                                                                | 3,01 - 5,00 ha            |                                                    | 123136,13            | 81966,57                         |  |  |  |  |  |
| 14                                                                | 5,01 - 10,00 ha           |                                                    | 213346,85            | 146922,39                        |  |  |  |  |  |

Slika 22

Odaberite Format za ćelije s podacima:

| 🕨 Napredne mogućnosti                                                         |                         |
|-------------------------------------------------------------------------------|-------------------------|
| Direktoriji   Informacije   Prikaz tablica   Format za ćelije s podacima   J. | atvori<br>oš mogućnosti |
| Odaberite format za prikaz podataka<br>Primjer deset tisuća prikazano kao     | <u>P</u> rimijeni       |
| <ul> <li>10000</li> <li>10 000</li> <li>10.000</li> <li>10,000</li> </ul>     |                         |
|                                                                               |                         |

#### Slika 23

Označite format kojim se želite koristiti u tablici. Odabrana opcija raditi će i za sljedeću tablicu otvorenu u PC-Axisu.

PC-Axis može se povezati s drugim programima. Moguće je prenijeti tablicu iz PC-Axisa u drugi program koristeći se izbornikom Pogled, Napredno. Instalacijski program će automatski povezati MS-Excel ako je dostupan na računalu.

U novom prozoru, u direktoriju Još mogućnosti, kliknite na gumb Dodaci. Sada u direktoriju Ostali programi kliknite na gumb Izmijeni... i dobit ćete prozor:

| 🕨 Dodaci                                                                                            |                                   |              |  |  |  |  |  |  |  |  |
|----------------------------------------------------------------------------------------------------|-----------------------------------|--------------|--|--|--|--|--|--|--|--|
| Dodaj program unosom teksta izbornika i pro<br>cijelim path-om.                                     | U redu                            |              |  |  |  |  |  |  |  |  |
| Ukloni program uklanjanjem teksta izbornika.                                                        |                                   | Poništi      |  |  |  |  |  |  |  |  |
|                                                                                                    |                                   |              |  |  |  |  |  |  |  |  |
| 1<br>Tekst izbornika: Tip datoteke<br>Excel xls2<br>Program:<br>C:\Program Files\Microsoft Office\D | 2<br>Tekst izbornika:<br>Program: | Tip datoteke |  |  |  |  |  |  |  |  |
| 3                                                                                                   | 4<br>Tekst izbornika:<br>Program: | Tip datoteke |  |  |  |  |  |  |  |  |

Slika 24

U dijaloškom prozoru moguće je dodati četiri različita programa. Kako bi ih povezao, PC-Axis treba sljedeće informacije:

- ime programa treba unijeti u polje Tekst izbornika. Ako je unesen znak & prije slova u imenu, on daje shortcut za to slovo. Ime programa će se pojaviti kao linija u izborniku Datoteka u PC-Axisu
- tip datoteke za program treba unijeti u polje Tip datoteke
- u polje Program treba unijeti path i ime exe datoteke koristeći se gumbom Pregledaj. Ako ne možete pronaći program, potražite ga koristeći se funkcijom za traženje datoteke.

Kad se vratite natrag u PC-Axis, naći ćete liniju u izborniku Datoteka s imenom Excel.

| PAX P       | C-AXIS - [c:\PCAxis\Database\PopisPoljoprivr          | ede\PP010102_ZU | P.px]                      |                           |                          |              |
|-------------|-------------------------------------------------------|-----------------|----------------------------|---------------------------|--------------------------|--------------|
| )<br>王<br>[ | atoteka Uredi Izračunaj Pogled Prozor Pomoć           |                 | 1. 2011 (2011)<br>1. 1.    |                           |                          |              |
| L Cá        | Otvori bazu podataka                                  | Ctrl+O          | 1 🗖 🖬 🕘 🎗 🗌                |                           |                          |              |
|             | Importiraj                                            | Ctrl+I          | C                          | D                         | E                        |              |
| 1           | Fusnota                                               |                 | _                          |                           |                          |              |
| 2           | Zatvori                                               |                 |                            |                           |                          |              |
| 3           | Spremi                                                | Ctrl+S          | išteno poljoprivredno      | Korišteno poljoprivredno  | Korišteno poljoprivredno | Korišteno    |
| 4           | Spremi kao                                            |                 | nljište, oranice i vrtovi, | zemljište, povrtnjaci, ha | zemljište, livade, ha    | zemljište, p |
| 5           | Izgled stranice                                       |                 |                            | 2                         |                          |              |
| 6           | Prikaz ispisa                                         |                 |                            |                           |                          |              |
| 7           | Ispis                                                 | Ctrl+P          | 602183,07                  | 5435,68                   | 148651,04                |              |
| 8           | Održavanie                                            |                 | 87,45                      | 388,73                    | 51,17                    |              |
| 9           | Sadržaj baze                                          |                 | 8234,77                    | 1547,41                   | 2184,89                  |              |
| 10          | Klasifikacija                                         |                 | 18209,81                   | 699,79                    | 3946,56                  |              |
| 11          | Even                                                  |                 | 42916,01                   | 784,61                    | 11610,20                 |              |
| 12          | Excel                                                 |                 | 42307,08                   | 461,09                    | 13492,79                 |              |
| 1:          | 1 c:\PCAxis\Database\PopisPoljoprivrede\PP010102_ZU   | IP.px           | 81966,57                   | 578,27                    | 27351,45                 |              |
| 14          | 2 c:\PCAxis\PopisPoljoprivrede\PP010102_ZUP.px        |                 | 146922,39                  | 610,92                    | 46318,72                 |              |
| 15          | 3 \\Badem\Poljoprivreda\Interactive\Hrvatski\px\PP010 | 103_OPC.px      | 118877,46                  | 264,59                    | 29340,10                 |              |
| 16_         | 4 \\Badem\Poljoprivreda\Interactive\Hrvatski\px\PPU10 | 101_ОРС.рх      | 142661,53                  | 100,27                    | 14355,16                 |              |
| 17          | Izlaz                                                 |                 |                            |                           |                          |              |
| 18          | Ukupno                                                | 74005,65        | 46512,01                   | 408,52                    | 22018,35                 |              |
| 19          | Do 0,10 ha                                            | 44,18           | 4,46                       | 17,36                     | 3,39                     |              |
| 20          | 0,11 - 0,50 ha                                        | 1325,63         | 624,85                     | 90,73                     | 228,86                   |              |
| 21          | 0,51 - 1,00 ha                                        | 2446,52         | 1597,58                    | 49,98                     | 479,84                   |              |
| 22          | 1,01 - 2,00 ha                                        | 6198,82         | 4011,56                    | 68,33                     | 1539,10                  |              |
| 23          | 2,01 - 3,00 ha                                        | 6700,88         | 4151,17                    | 42,15                     | 1999,53                  |              |
| 24          | 3,01 - 5,00 ha                                        | 13421,67        | 8114,45                    | 57,19                     | 4419,55                  |              |
| 25          | 5,01 - 10,00 ha                                       | 22413,88        | 13674,68                   | 57,45                     | 7506,18                  |              |
| 26          | 10,01 - 20,00 ha                                      | 13881,96        | 8808,82                    | 20,69                     | 4309,37                  |              |
| 27          | Više od 20,00 ha                                      | 7572,11         | 5524,44                    | 4,64                      | 1532,53                  |              |
| 28          | Krapinsko-zagorska županija                           |                 |                            |                           |                          |              |
| 5           | File B                                                |                 |                            |                           |                          |              |

Kada kliknete na liniju Excel, PC-Axis će automatski prebaciti tablicu u Excel. U Excelu će tablica biti u novom sheetu i napomene će se pojaviti ispod tablice.

### Veličina tablice

Jedna od velikih prednosti PC-Axisa je njegova sposobnost baratanja s tablicama koje sadrže milijune ćelija. Sigurno će vas veseliti što ne morate sve te ćelije gledati na ekranu. Što više ćelija prikažete na ekranu, to će dulje trajati operacije na tablici. Osim toga, koristit će se više RAM-a. Moguće je reducirati broj redaka tablice koji će se prikazati na ekranu.

Kliknite na Pogled, Napredno i odaberite Prikaz tablica.

| Napredne mogućnosti                                                                                 | E                                                                                                    |
|----------------------------------------------------------------------------------------------------|----------------------------------------------------------------------------------------------------|
| Direktoriji Informacije Prikaz tablica Format z<br>Prikaži raster<br>Prikaži Zaglavlja stupaca, A-Z | Zatvori<br>za ćelije s podacima   Još mogućnosti  <br><u>P</u> rimijeni                                     |
| <ul> <li>Prikaži <u>b</u>rojeve redova</li> <li>Prikaži ime tablice</li> </ul>                      | 🦵 Tab. u matrix formatu                                                                                     |
| Podebljaj tekst<br>I III N <u>a</u> ziv<br>I Pr <u>e</u> tkolona<br>I Zaglavlje                     | Poravnanje teksta<br>Pretkolona<br>Zaglavlje<br>Ćelije s podacima<br>C <u>D</u> esno<br>C <u>C</u> entriraj |
| 🔽 Max. veličina za prikaz tablice na ekranu                                                         | Max. broj redova 4000                                                                                       |

Ovdje možete upisati maksimalan broj redova koje želite vidjeti na ekranu. Upamtite da iako ne vidite cijelu tablicu na ekranu, radite s cijelom tablicom. Sve što učinite odrazit će se na cijeloj tablici.

#### Promjena izgleda tablice

Lako je promijeniti izgled tablice. Ako ne želite vidjeti brojeve redova, samo u izborniku Pogled isključite ili uključite različita svojstva.

| PAX P | C-AXIS - [c:\PCAxis\Dat     | tabase\PopisPoljop                               | riv | rede     | PP01      | 0102_    | ZUP | .px]       |            |         |                           |                          |                  |
|-------|-----------------------------|--------------------------------------------------|-----|----------|-----------|----------|-----|------------|------------|---------|---------------------------|--------------------------|------------------|
| II D  | atoteka Uredi Izračunaj     | Pogled Prozor Pom                                | οć  |          |           |          |     |            |            |         |                           |                          |                  |
| (     | * 🔄 🖬 🚑 🖄 🖻                 | Alatna traka                                     |     | %        | +         | - x      | ÷   | Im         | <b>a</b> 🗶 | 2       |                           |                          |                  |
|       | <u>, с с – –</u>            | Statusna traka                                   | t   |          | В         |          | T   |            | C          |         | D                         | E                        | F                |
| 1     | 1.1.2. Površina korišter    | ✓ Nula redova                                    | þ   | stalog   | g zeml    | jišta po | 6   |            |            |         |                           |                          |                  |
| 2     | kategorijama (1. lipnja 2   | <ul> <li>Nula stupaca</li> <li>Daster</li> </ul> |     |          |           |          |     |            |            |         |                           |                          |                  |
| 3     |                             | ✓ Raster ✓ Oznake stunaca                        | 1   | kupno    | poljopri  | vredno   | Ko  | rišteno p  | oljoprivr  | edno    | Korišteno poljoprivredno  | Korišteno poljoprivredno | Korišteno poljop |
| 4     |                             | <ul> <li>Brojevi redova</li> </ul>               | 6   | emljište | , ha      |          | zer | nljište, o | ranice i ' | vrtovi, | zemljište, povrtnjaci, ha | zemljište, livade, ha    | zemljište, pašnj |
| 5     |                             | Pokaži ime tablice                               |     |          |           |          | ha  |            |            |         |                           |                          |                  |
| 6     | RH                          | Slova                                            | [   |          |           |          |     |            |            |         |                           |                          |                  |
| 7     | Ukupno                      | Poravnanje                                       |     |          | 8         | 60195,1  | 7   |            | 60         | 2183,07 | 5435,68                   | 148651,04                |                  |
| 8     | Do 0,10 ha                  | Jezik                                            | ۶I  |          |           | 928,9    | 6   |            |            | 87,45   | 388,73                    | 51,17                    |                  |
| 9     | 0,11 · 0,50 ha              | Graf<br>Mapa                                     | [   |          |           | 19672,1  | 9   |            |            | 8234,77 | 1547,41                   | 2184,89                  |                  |
| 10    | 0,51 - 1,00 ha              |                                                  | _[  |          |           | 30158,1  | 4   |            | 1          | 8209,81 | 699,79                    | 3946,56                  |                  |
| 11    | 1,01 - 2,00 ha              | 🗸 Standardno                                     |     |          |           | 67102,E  | 6   |            | 4          | 2916,01 | 784,61                    | 11610,20                 |                  |
| 12    | 2,01 - 3,00 ha              | Napredno                                         | 1   |          |           | 65329,6  | 1   |            | 4          | 2307,08 | 461,09                    | 13492,79                 |                  |
| 13    | 3,01 - 5,00 ha              |                                                  | Т   |          | 1         | 23136,1  | 3   |            | 8          | 1966,57 | 578,27                    | 27351,45                 |                  |
| 14    | 5,01 - 10,00 ha             |                                                  |     |          | 2         | 13346,8  | 5   |            | 14         | 6922,39 | 610,92                    | 46318,72                 |                  |
| 15    | 10,01 - 20,00 ha            |                                                  | 1   |          | 162626,68 |          | 8   | 118877,46  |            | 8877,46 | 264,59                    | 29340,10                 |                  |
| 16    | Više od 20,00 ha            |                                                  | 1   |          | 1         | 77893,9  | 5   |            | 14         | 2661,53 | 100,27                    | 14355,16                 |                  |
| 17    | Zagrebačka županija         |                                                  |     |          |           |          |     |            |            |         |                           |                          |                  |
| 18    | Ukupno                      |                                                  |     | 740      |           | 74005,6  | 5   | 46512,01   |            | 6512,01 | 408,52                    | 22018,35                 |                  |
| 19    | Do 0,10 ha                  |                                                  |     |          |           | 44,1     | 8   | 4,46       |            | 4,46    | 17,36                     | 3,39                     |                  |
| 20    | 0,11 - 0,50 ha              |                                                  |     |          |           | 1325,6   | 3   | 624,85     |            | 624,85  | 90,73                     | 228,86                   |                  |
| 21    | 0,51 - 1,00 ha              |                                                  |     |          |           | 2446,5   | 2   |            |            | 1597,58 | 49,98                     | 479,84                   |                  |
| 22    | 1,01 - 2,00 ha              |                                                  |     |          |           | 6198,8   | 2   |            |            | 4011,56 | 68,33                     | 1539,10                  |                  |
| 23    | 2,01 - 3,00 ha              |                                                  |     |          |           | 6700,8   | 8   |            |            | 4151,17 | 42,15                     | 1999,53                  |                  |
| 24    | 3,01 - 5,00 ha              |                                                  |     |          |           | 13421,6  | 7   |            |            | 8114,45 | 57,19                     | 4419,55                  |                  |
| 25    | 5,01 - 10,00 ha             |                                                  |     |          |           | 22413,8  | 8   |            | 1          | 3674,68 | 57,45                     | 7506,18                  |                  |
| 26    | 10,01 · 20,00 ha            |                                                  |     |          |           | 13881,9  | 6   |            |            | 8808,82 | 20,69                     | 4309,37                  |                  |
| 27    | Više od 20,00 ha            |                                                  |     |          |           | 7572,1   | 1   |            |            | 5524,44 | 4,64                      | 1532,53                  |                  |
| 28    | Krapinsko-zagorska županija | 1                                                |     |          |           |          |     |            |            |         |                           |                          |                  |

U programu je moguće kopirati, premještati ili brisati tablice i skupine tablica (područja). Pritom će biti izbrisane i sve reference.

Kliknite na izbornik Datoteka, Održavanje...

Kopirajte, premjestite ili izbrišite tablicu zajedno s područjem. Odaberite Kopiraj/Premjesti ili Izbriši u dijaloškom prozoru Održavanje. Odaberite područje i izbrišite, kopirajte ili premjestite tablice.

### Klasifikacije...

Ovdje će se detaljnije objasniti prije spomenuta mogućnost klasificiranja.

Načelo je da se od skupa vrijednosti definira klasifikacijski registar koji sadrži zbirne vrijednosti po želji. Taj registar može se zatim koristiti u svim datotekama koje sadrže klasificiranu varijablu. Ovim se postupkom osobito pogodno koristiti za varijablu starosti iz koje se može uspostaviti nekoliko različitih klasifikacija. Također je korisno za teritorijalnu razdiobu, gdje se općine mogu spojiti u veća područja.

Nije nužno praviti klasifikacijske registre, moguće je koristiti funkciju zbrajanja PC-Axisa. Međutim, prednost klasifikacija je u mogućnosti njihova ponovnog korištenja.

Za izradu klasifikacijske liste treba uložiti nešto truda, no taj će se trud isplatiti pri budućem korištenju.

#### Kreiranje klasifikacija iz postojećeg seta vrijednosti

Otvorite izbornik Datoteka, Klasifikacija...

| PAX P    | PC-AXIS - [c:\PCAxis\Database\PopisPoljopri                                                           | ivrede\PP010102_ZU          | JP.px]                     |                           |   |  |
|----------|----------------------------------------------------------------------------------------------------|-----------------------------|----------------------------|---------------------------|---|--|
| <u>H</u> | Datoteka Uredi Izračunaj Pogled Prozor Pomoć                                                          | -                           |                            |                           |   |  |
| Ĺ        | Otvori bazu podataka                                                                                  | Dtvori bazu podataka Ctrl+O |                            | 🗆 🖬 🖨 💡                   |   |  |
|          | Importiraj                                                                                            | Ctrl+I                      | С                          | D                         | Γ |  |
| 1        | Fusnota                                                                                               |                             | _                          |                           |   |  |
| 2        | Zatvori                                                                                               |                             |                            |                           |   |  |
| 3        | Spremi                                                                                                | Ctrl+S                      | išteno poljoprivredno      | Korišteno poljoprivredno  | k |  |
| 4        | Spremi kao                                                                                            |                             | nljište, oranice i vrtovi, | zemljište, povrtnjaci, ha | z |  |
| 5        | Izgled stranice                                                                                       |                             |                            |                           |   |  |
| 6        | Prikaz ispisa                                                                                         |                             |                            |                           |   |  |
| 7        | Ispis                                                                                                 | Ctrl+P                      | 602183,07                  | 5435,68                   | L |  |
| 8        | Održavanje                                                                                            |                             | 87,45                      | 388,73                    | L |  |
| 9        | Sadržaj baze                                                                                          |                             | 8234,77                    | 1547,41                   | L |  |
| 10       | Klasifikacija                                                                                         |                             | 18209,81                   | 699,79                    | L |  |
| 11       | Excel                                                                                                 |                             | 42916,01                   | 784,61                    | L |  |
| 12       |                                                                                                    |                             | 42307,08                   | 461,09                    | L |  |
| 1:       | 1 \\Badem\Poljoprivreda\Interactive\Engleski\PX\ACC                                                   | )10101_OPC.px               | 81966,57                   | 578,27                    | L |  |
| 14       | 2 (\Badem\Poljoprivreda\Interactive\Hrvatski\px\PPU<br>2 a\DCAvia\Database\Database\Database\Database | 110405_OPC.px               | 146922,39                  | 610,92                    | L |  |
| 15       | <ul> <li>4 cr\PCAxis\Database\PopisPoijoprivrede\PP010102_</li> </ul>                                 | -OPC.μx<br>7HP ny           | 118877,46                  | 264,59                    |   |  |
| 16       |                                                                                                    | 201.02                      | 142661,53                  | 100,27                    |   |  |
| 17       | Izlaz                                                                                                 |                             |                            |                           |   |  |
| 18       | Ukupno                                                                                                | 74005,65                    | 46512,01                   | 408,52                    | L |  |
| 19       | Do 0,10 ha                                                                                            | 44,18                       | 4,46                       | 17,36                     |   |  |

Slika 28

Odaberite neki od skupova vrijednosti s liste ili se koristite Pregledom ako želite potražiti u nekom drugom katalogu klasifikacija(ako je skup vrijednosti npr. na CD-ROM-u, dakle mediju s kojeg se može samo čitati, onda morate taj skup kopirati na svoj disk ili server i promijeniti mu status da se može mijenjati).

| - Klasifikacije                                                 | × |
|-----------------------------------------------------------------|---|
| Dobrodošli u vodič kroz klasifikacije                           |   |
| Odaberi skup vrijednosti ili unesi novo ime Pregled             |   |
| Tekući direktorij: \\Badem\Poljoprivreda\Interactive\Engleski\F |   |
| <u>N</u> atrag <u>N</u> astavi <u>K</u> raj                     |   |

Slika 29

Kliknite na gumb Nastavi...

| Skup                                                                                                    |         | Tip V 💌                |  |
|----------------------------------------------------------------------------------------------------|---------|------------------------|--|
| Kod<br>1<br>2<br>3                                                                                                    | Tekst   | Spremi Kao             |  |
| 4<br>5<br>6<br>7<br>8<br>9                                                                                                    |         |                        |  |
| 10<br>Ilitration of the second second s |         | Pronađi <u>d</u> omene |  |
| Domena Natrag                                                                                                    | Nastavi | Kraj                   |  |

Slika 30

Kako ne biste morali ručno unositi vrijednosti, odaberite Čitaj iz datoteke... i dobit ćete prozor s već postojećim setovima vrijednosti.

| ≻ Čitaj iz datoteke                                   | $\mathbf{X}$        |
|-------------------------------------------------------|---------------------|
| Ime datoteke: \\Badem\Poljoprivreda\Interactive\Hrvat | Pregledaj           |
| Tip datoteke:                                         | Otvori              |
| datoteka                                              | Poništi             |
| PC-Axis datoteka                                      | 🗖 Dodaj<br>datoteku |
|                                                       |                     |

Slika 31

Stranica će se ispuniti odabranim setom vrijednosti (tekst i šifre), imenom domene i tipom seta vrijednosti (V za skup normalne strukture, H za hijerarhijsku strukturu, N za potpodručja). Pritisnite gumb Zbroji.

| 🕨 Agregacija za zupanije_vs                                 |                                             |                              |
|-------------------------------------------------------------|---------------------------------------------|------------------------------|
| Lista agregacija                                            |                                             |                              |
| Ime:                                                        | Dodaj                                       | <u>S</u> premi               |
| Zupanija<br>Onis:                                           |                                             | Zatvori                      |
|                                                             | *                                           |                              |
|                                                             | <u>C</u> itaj iz datoteke                   | Prikaži                      |
| Grupe                                                       |                                             | Prekrivanje (overlapping     |
| Kod:                                                        | Dodaj                                       | Odobri                       |
| ZAGREBAČKA                                                  |                                             | grupe za                     |
| Tekst:                                                      | Izmijeni                                    | prekrivanje<br>(overlapping) |
| ZAGREBAČKA ŽUPANIJA                                         | <u>I</u> zbriši                             | (ovenapping)                 |
| Win da a ƙ                                                  |                                             |                              |
| Uključene vrijednosti:                                      | Skup vri                                    | iednosti                     |
| Br: 34                                                      | Br:                                         | 20                           |
| 05509<br>05479<br>00337<br>00345<br>00973<br>05495<br>01015 | > 00001 00002 00003 00004 00005 00006 00007 |                              |

Slika 32

U gornje polje unosi se ime liste agregiranih podataka, npr. zupanija. To ime bit će u zaglavlju tablice u kojoj će se koristiti ova agregacija.

U sljedećem polju daju se imena svake pojedine skupine (tekst i šifra), npr. ZAGREBAČKA za šifru i ZAGREBAČKA ŽUPANIJA kao tekst. Prije svake nove skupine treba pritisnuti gumb Dodaj.

U donjem polju odabirete vrijednosti koje želite uključiti u skupinu, npr. 05509, 05479...

Vrijednosti se iz desne liste premještaju u lijevu s pomoću strelica.

Ako ne označite «Prekrivanje (overlapping)», vrijednosti će nestajati iz desne liste nakon premješatanja u lijevu. To je najčešći način korištenja klasifikacija.

Ako pravite skupinu koja sadrži npr. 0 - 4 godine i 0 - 9 godina, potrebno je označiti «Prekrivanje (overlapping)» jer je 0 - 4 podskup od 0 - 9.

Pritisnite gumb Prikaži... da provjerite rezultate i zatim Spremi.

### Kreiranje klasifikacija iz novog seta vrijednosti

Ako želite kreirati agregacije na temelju vrijednosti koje još nisu na raspolaganju u nekom klasifikacijskom registru, tada te vrijednosti morate najprije importirati. Set vrijednosti je datoteka koja sadrži šifre i nazive vrijednosti iz kojih će se napraviti agregacija. Na primjer, šifra «0» s pripadajućim tekstom «0 godina», šifra «1» s tekstom «1 godina» itd. Setovi vrijednosti učitavaju se u PC-Axis iz datoteke s vrijednostima odijeljenima zarezom koja može izgledati ovako:

- 0,0 godina
- 1,1 godina
- 2,2 godina.

Moguće je importirati i neki postojeći set vrijednosti (datoteka s ekstenzijom VS) i korigirati ga. Budući da se agregacije najčešće rade za datoteke PC-Axisa, onda se i setovi vrijednosti najčešće vade iz postojećih datoteka PC-Axisa. Potrebno je osigurati konzistentnost datoteka PC-Axisa i agregacijskih listi.

**Domena** je ključna riječ za bilo koju varijablu. Odnosi se na klasu vrijednosti. Program Klasifikacije... daje listu svih postojećih naziva domena tekuće baze podataka. Naziv se može vidjeti i iz PX-datoteke s pomoću ključne riječi Domena. Tim se nazivom treba koristiti pri uspostavljanju novog seta vrijednosti.

Pri korištenju agregacijskih listi treba obratiti pažnju na povezivanje PC-Axisa s odgovarajućim klasifikacijskim katalogom.

### Što nije u redu?

Ako pri otvaranju tablice ne možete pristupiti klasifikacijskom registru iako ste ga prije kreirali, tome uzrok mogu biti neki od sljedećih razloga:

- Tekući klasifikacijski katalog ne sadrži klasifikacijski registar koji ste kreirali. Aktivirajte klasifikacijski katalog – učinite to na istom mjestu na kojem aktivirate bazu podataka. Može se postaviti i uobičajeni (default) katalog kroz Pogled, Napredno. Odaberite «Direktorij klasifikacija» i postavite željeni katalog.
- **Domena** seta vrijednosti ne odgovara onoj u PX-datoteci. Otvorite PX-datoteku u programu Notepad i provjerite odgovara li ime setu vrijednosti.

| 🗏 PP010102_OPC.px - WordPad                                                                                                 |     |
|----------------------------------------------------------------------------------------------------|-----|
| Ele Edit View Insert Format Help                                                                                            |     |
|                                                                                                    |     |
| "ID5860" "ID5878" "ID2437" "ID2496" "ID2555" "ID2574" "ID1876" "ID2801".                                                    | ~   |
| "DS886", "D3000", "D3140", "D3379", "D3395", "D3417", "D3506", "D5894",                                                     | _   |
| "05908", "00884", "03581", "05916", "03824", "03832", "03891", "04065",                                                     |     |
| "04090", "04138", "04235", "04278", "05924", "04430", "04472", "04600",                                                     |     |
| "04634","05932","04928","05118","05134","05959","05223","05282",                                                            |     |
| "00018","00051","00060","00400","00426","00434","00477","06190",                                                            |     |
| "01325","01384","01759","05967","05975","02178","02224","02232",                                                            |     |
| "02356","02461","02542","02631","02747","02917","03042","03212",                                                            |     |
| "03301","03484","03590","03689","03743","04324","04316","04332",                                                            |     |
| "04359","04537","04685","04979","04987","05029","05169","05312",                                                            | _   |
| "00019","00256","05983","00981","05991","01988","02046","02194",                                                            |     |
| "02267","06009","02640","02682","03069","03085","03352","03433",                                                            |     |
| "03999","04022","04197","06017","04740","05231","06025","00020",                                                            |     |
| "00159","00604","06033","00752","00787","00825","00892","01236",                                                            |     |
| "06041","02062","02500","02763","02798","06050","03425","03557",                                                            |     |
| "06203","03859","06068","06076","04405","04413","06084","04529",                                                            |     |
| <u>"05045</u> ", "00022", "01333";                                                                                          |     |
| DOMAIN("OPCINE")="zupanije";                                                                                                |     |
| MAP("OPCINE") = "Croatia_municipality";                                                                                     |     |
| VALUENOTEX("ZEMLJISTA", "Ukupno poljoprivredno zemljište, ha")=" Obuhvača oranice i vrtove + povrtnjake + livade + pašnjake | 2 4 |
| "vočnjake (ukupno) + vinograde (ukupno) + rasadnike ";                                                                      |     |
| VALUENOTEX("ZEMLJISTA","Koristeno poljoprivredno zemljiste, povrtnjaci, ha")="Na okucnici, koristeni za vlastite potrebe    | ·   |
|                                                                                                    |     |
| /4005.65 46512.01 408.52 22018.35 1621.76 1423.98 282.32 1993.78 438.05 27.25 31295.63 6972.82 19605.80                     |     |
| 037.07 502.77 2.40 204.44 2.31 10.30 1.15 35.53 0.22 "-" 491.00 77.92 347.55                                                |     |
| 03.101 430.49 3.07 310.00 3.03 24.12 3.00 31.39 11.47 0.41 499.91 32.03 344.42                                              |     |
|                                                                                                    |     |
|                                                                                                    |     |
|                                                                                                    |     |
|                                                                                                    |     |
| 2493.57 1736.87 3.32 704.78 19.37 18.79 1.01 8.08 1.28 2.36 189.97 33.36 63.26                                              |     |
| 2734.52 1847.59 5.61 778.98 29.99 33.03 4.83 39.14 3.97 0.18 669.14 71.93 457.36                                            |     |
| 5041.01 3780.98 20.60 951.04 171.20 57.65 9.97 58.38 15.11 1.16 641.52 178.30 226.85                                        |     |
| 759.10 333.83 4.68 348.35 6.29 26.27 0.38 39.58 22.47 0.10 453.70 58.50 326.17                                              |     |
| 3889.56 2122.47 23.54 1256.71 84.63 84.20 29.45 315.46 65.41 2.55 2127.01 525.72 1370.68                                    |     |
| 2101.98 1045.73 6.35 979.66 13.14 16.47 1.63 40.42 5.11 0.21 1404.52 168.88 1101.01                                         |     |
| 2650.11 2004.54 17.01 387.04 151.27 58.12 24.89 31.99 9.83 0.14 299.53 100.92 78.45                                         | _   |
| 1433.27 612.52 11.68 585.13 85.67 39.89 5.34 98.16 27.90 0.22 1092.37 300.39 726.72                                         | ~   |
|                                                                                                    | >   |
| For Help, press F1                                                                                                    | NUM |

Slika 33